### Overview:

Individuals listed as Principal Investigator or Co-Investigator on the Key Persons/Personnel screen are required to complete Certification in Kuali Coeus before a proposal may be routed for approval.

To allow Investigators to complete the required Certification for a proposal, you must complete the steps below:

### Procedure:

# Adding Investigators and Key Personnel

Create a new proposal by entering the required information on the **General Info** screen and any additional information the Investigators/Key Persons may require for certification [see: KC Minimum Requirements for Routing Quick Reference Card or the KC Hands On Training manual on the KC Kuali Coeus website http://kc.mit.edu/ under the Quick Reference Cards and Training menus].

1. From the left navigation menu, click the **Key Personnel** panel. This will open the **Key Personnel** subpanel, click on the **Personnel** link.

| I: Not yet assigned           | -                                               |                                     |                     |            |                   | Initiate<br>Status<br>more | or: dgarcia<br>s: In Progress |
|-------------------------------|-------------------------------------------------|-------------------------------------|---------------------|------------|-------------------|----------------------------|-------------------------------|
|                               |                                                 | ✓ Data Validation (off) ◄           | Print @ Cop         | y 📰 Mee    | dusa i≡ Hierarchy | Budget Versions            | Help +                        |
| Basics V                      | Proposal Details<br>* indicates required fields |                                     |                     |            |                   |                            |                               |
| Proposal Details              | (i) Document was successfully saved             | i.                                  |                     |            |                   |                            | х                             |
| S2S Opportunity Search        |                                                 | -                                   |                     |            |                   |                            |                               |
| Delivery Info                 | Proposal Type: *                                | New                                 |                     |            |                   |                            |                               |
| Sponsor & Program Information | Lead Unit:                                      | 000001 - Massachusetts Institute of | Technology          |            |                   |                            |                               |
| Organization and Location     | Activity Type:                                  | Other                               |                     |            |                   |                            |                               |
| 👤 Key Personnel 🛛 🗸 🗸         | Project Dates: *                                | 07/01/2016                          |                     | to         | 07/29/2017        |                            |                               |
| Personnel                     | Project Title: *                                | Elevating Phenethylamine Concentra  | ation in Food Grade | Cocoa Butt | er                |                            |                               |
| Compliance                    | Sponsor: *                                      | 000656                              |                     |            |                   | Food and Drug Adminis      | stration Q                    |
| Attachments                   |                                                 |                                     |                     |            |                   |                            |                               |
| Questionnaire                 | Prime Sponsor Code:                             |                                     |                     |            |                   |                            | Q                             |
| <ol> <li>Budget</li> </ol>    |                                                 |                                     |                     |            |                   |                            |                               |

Figure 1 – Key Personnel Subpanel/ Personnel Link

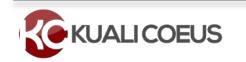

All individuals added as Investigators must have PI Status and meet the following description:

An 'Investigator' means the project director, principal investigator, and any other person who is responsible for the design, conduct, or reporting of research or instructional activities.

Use the chart below for general guidance on who should be listed as Investigators/Key Persons

| Role                | Role                         | Required Certification |
|---------------------|------------------------------|------------------------|
| Based on Selections | Based on Sponsor/Opportunity |                        |
| PI (Option Chosen)  | Project Director             | Yes                    |
|                     | Principal Investigator       |                        |
| No (option Chosen)  | Co- Principal Investigator   | Yes                    |
|                     | Co- Investigator             |                        |
|                     | Investigator                 |                        |

Table 1 – General Guidance

**Note**: Multi-PI is used for NIH **only**.

# Adding Investigators and Key Personnel

- Click the Key Personnel subpanel. 1.
- 2. Click the Add Personnel button.

|                               |                                                      | <ul> <li>Data Validation (off)</li> </ul> | 🖶 Print | Copy | Medusa 📰 | I≡ Hierarchy | Budget Versions | Help |
|-------------------------------|------------------------------------------------------|-------------------------------------------|---------|------|----------|--------------|-----------------|------|
|                               | <ol> <li>Document was successfully saved.</li> </ol> |                                           |         |      |          |              |                 |      |
| 🖹 Basics 🗸 🗸                  |                                                      |                                           |         |      |          |              |                 |      |
| Proposal Details              | Key Personnel                                        |                                           |         |      |          |              |                 |      |
| S2S Opportunity Search        | Search for and add key personnel                     |                                           |         |      |          |              |                 |      |
| Delivery Info                 | Add Personnel                                        |                                           |         |      |          |              |                 |      |
| Sponsor & Program Information |                                                      |                                           |         |      |          |              |                 |      |
| Organization and Location     |                                                      |                                           |         |      |          |              |                 |      |
| Key Personnel 🗸 🗸 🗸           |                                                      |                                           |         |      |          |              |                 |      |
| Personnel                     |                                                      |                                           |         |      |          |              |                 |      |
| Compliance                    |                                                      |                                           |         |      |          |              |                 |      |
| & Attachments                 |                                                      |                                           |         |      |          |              |                 |      |
|                               |                                                      |                                           |         |      |          |              |                 |      |

Figure 2 - Add Personnel Button

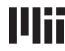

3. The **Add Personnel** screen will display with the list of the available search criteria fields. To add an MIT Employee, enter the Individuals first name, last name, username, or email and click the **Continue...** button.

**Note**: If an Investigator is currently not an employee of MIT, you must sponsor them to get MIT Certificates so they may complete the required Certification and COI. Refer to the MIT Information Services & Technology Sponsor a Guest Account on the Web at <u>ist.mit.edu/accounts/guest</u>.

A system message will appear indicating the certification requirement and either a different role or an MIT employee guest account may be required:

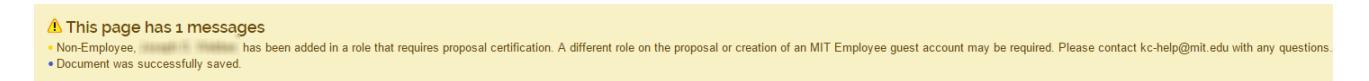

4. The **Add Personnel** window will now display the list of employees, Select the individual you want to add, and then click the **Continue**... button.

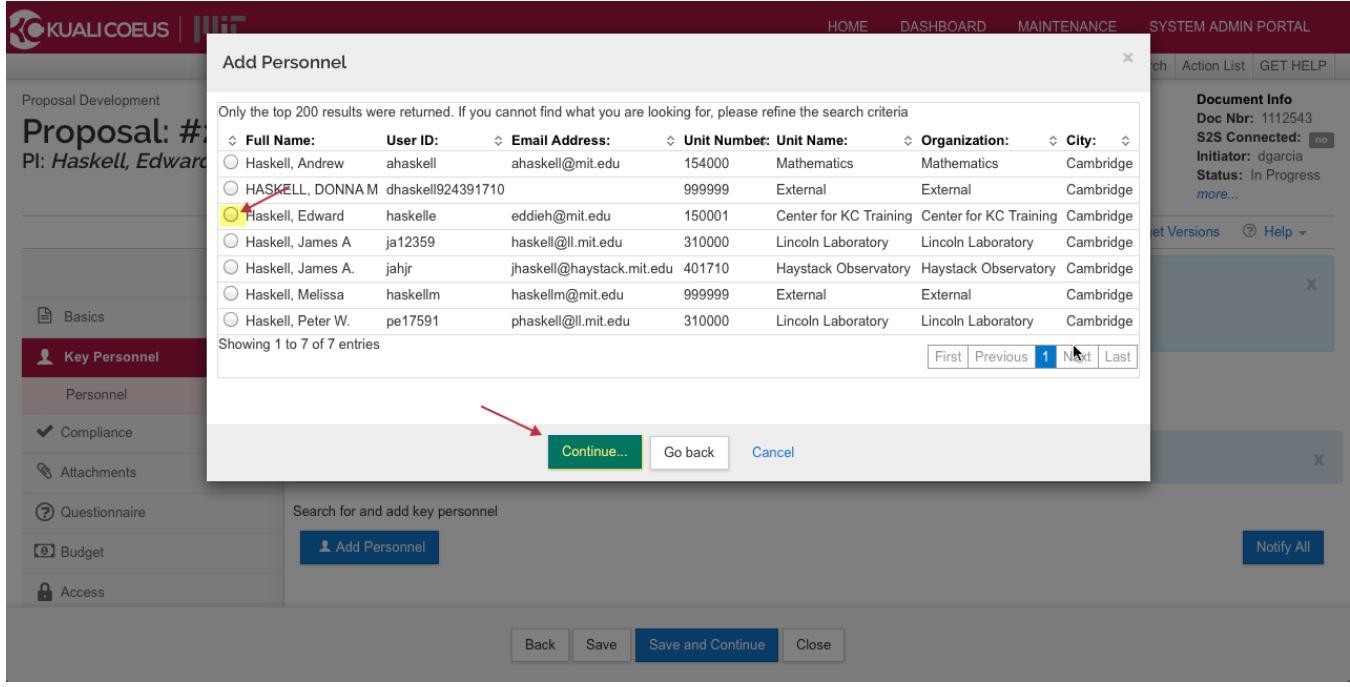

Figure 3 – Add Personnel Window

5. The **Add Personnel** window will now display a list of assigned roles with Principal Investigator selected as default. Select the correct role and click the **Continue...** button.

| Pl: Not yet assigned              |                                                                                                    | Initiator: dgarcia   |
|-----------------------------------|----------------------------------------------------------------------------------------------------|----------------------|
| Add Personnel                     |                                                                                                    | × more               |
| Assign a role                     |                                                                                                    | et Versions ⑦ Help + |
| Basics                            |                                                                                                    |                      |
| Proposal Details OCo-Investigator |                                                                                                    |                      |
| S2S Opportunity Searc             |                                                                                                    |                      |
| Delivery Info                     |                                                                                                    |                      |
| Sponsor & Program Infe            | Add Person Go back Cancel                                                                                                    |                      |
| Organization and Location         |                                                                                                    |                      |
| 👤 Key Personnel 🗸 🗸               |                                                                                                    |                      |
| Personnel                         |                                                                                                    |                      |
| Compliance                        |                                                                                                    |                      |
| 🔇 Attachments                     |                                                                                                    |                      |
| -                                 |                                                                                                    |                      |
|                                   | Back Save and Continue Close                                                                                                    |                      |
| Portions                          | Copyright 2005-2015 Kuali, Inc. All rights reserved.<br>of Kuali are copyrighted by other parties as described in the <u>Acknowledgments</u> screen. |                      |

Figure 4 – Assign Role

6. Click the arrow next to the Name of the individual that was just added.

| Proposal Development<br><b>Proposal: #2494</b><br>PI: Haskell, Edward | .0                                                                      | Document Info<br>Doc Nbr: 1112543<br>S2S Connected: no<br>Initiator: dgarcia<br>Status: In Progress<br>more |
|-----------------------------------------------------------------------|-------------------------------------------------------------------------|----------------------------------------------------------------------------------------------------|
|                                                                       | 🛩 Data Validation (off) 🖶 Print 🗼 Copy 🔤 Medusa 🗦 Hierarchy 🗈 Budget Ve | rsions 🗇 Heip -                                                                                             |
|                                                                       | C Document was successfully saved.                                      | х                                                                                                    |
| Basics >                                                              |                                                                         |                                                                                                    |
| 👤 Key Personnel 🗸 🗸 🗸                                                 | Key Personnel                                                           |                                                                                                    |
| Personnel                                                             | Search for and add key personnel                                        |                                                                                                    |
| ✓ Compliance                                                          | Add Personnel                                                           | Notify All                                                                                                  |
| N Attachments                                                         |                                                                         |                                                                                                    |
| Questionnaire                                                         | Haskell, Edward (Principal Investigator ) (Certification Incomplete)    | Haskell, Edward                                                                                             |
| <ul> <li>Budget</li> </ul>                                            |                                                                         |                                                                                                    |
| Access                                                                |                                                                         |                                                                                                    |
| Supplemental Information                                              |                                                                         |                                                                                                    |
| Summary/Submit                                                        |                                                                         |                                                                                                    |
|                                                                       | Back         Save         Save and Continue         Close               |                                                                                                    |

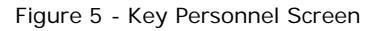

The Details tab displays the Full Name, User Names, and Proposal Person Role ID.

7. If the proposal should route to an additional unit for approval, click the **Unit Details** tab.

|                          |                                                                                                    | HOME                | DASHBOARD MAIN          | ITENANCE SYSTEM           | M ADMIN PORTAL    |
|--------------------------|----------------------------------------------------------------------------------------------------|---------------------|-------------------------|---------------------------|-------------------|
|                          |                                                                                                    | kc6011-s16-20       | 150323-0016 User: dgan  | cia 👻 Doc Search Ac       | tion List GET H P |
| Basics >                 |                                                                                                    |                     |                         |                           |                   |
| 👤 Key Personnel 🗸 🗸 🗸    | Key Personnel                                                                                                    |                     |                         |                           |                   |
| Personnel                | Search for and add key personnel                                                                                                    |                     |                         |                           |                   |
| ✓ Compliance             | L Add Personnel                                                                                                    |                     |                         |                           | Notify All        |
| Attachments              |                                                                                                    |                     |                         |                           |                   |
| Questionnaire            | <ul> <li>Haskell, Edward (Principal Investigator ) (Certification Incomplete Control of Certification Incomplete Control of Certification Incomplete Certification Incomplete Certification Certification Incomplete Certification Certification Incomplete Certification Certification Incomplete Certification Certification Certificati Certification Certification Certification Certification Cer</li></ul> | ete)                |                         | Notify Ha                 | askell, Edward 🗊  |
| Budget                   | Details Organization Extended Details Degrees                                                                                                    | Unit Details Person | Training Details PI     | Proposal Certification Qu | uestions          |
| Access                   | Unit Details                                                                                                    |                     |                         |                           |                   |
| Supplemental Information | Lookup/Add Multiple Lines Q                                                                                                    |                     |                         |                           | csv xml xls       |
| Summary/Submit           | Unit Name                                                                                                    | Unit Number 🗘       | Lead Unit?              | \$                        | Actions           |
| Super User Actions       | Center for KC Training                                                                                                    | 150001              |                         |                           | Delete            |
|                          | Massachusetts Institute of Technology                                                                                                    | 000001              | Lead Unit - Cannot dele | te                        | Delete            |
|                          | Showing 1 to 2 of 2 entries                                                                                                    |                     |                         | First Previou             | us 1 Next Last    |
|                          | Back Save Save and Con                                                                                                    | tinue Close         |                         |                           |                   |

Figure 6 – Unit Details Tab

- 8. Click on Lookup/Add Multiple Lines link.
- 9. Enter the desired search criteria into the desired fields and click the Search button.
- 10. Select the desired unit you wish to add, and then select the Return Value button at the bottom of the screen.

| Basics                  | Lo  | okup                         |                                            |                                          |                                       |     | ~      |                        |
|-------------------------|-----|------------------------------|--------------------------------------------|------------------------------------------|---------------------------------------|-----|--------|------------------------|
| Key Personnel           | U   | nit Lo                       | ookup                                      |                                          | k                                     |     |        |                        |
| Personnel Compliance    | Sho | w 10                         | +) entries                                 |                                          |                                       | CSV | ml xls | Notify /               |
| Attachments             | •   | Unit<br>Number $\hat{\circ}$ | Parent Unit                                | ≎<br>Organization                        | Unit Name                             | \$  | Active |                        |
| Questionnaire           |     | 409000                       | VP Research                                | Massachusetts Institute of<br>Technology | Human Resources                       |     | true   | Notify Haskell, Edward |
| Budget                  |     | 410000                       | Vice President For Resource<br>Development | Massachusetts Institute of<br>Technology | Vice Pres For Resource Development    |     | true   | ation Questions        |
| Supplemental Informatic |     | 422000                       | External                                   | Massachusetts Institute of<br>Technology | Vice President-Fiscal Relations       |     | true   |                        |
| Summary/Submit          |     | 031000                       | School of Architecture & Planning          | Massachusetts Institute of<br>Technology | Architecture                          |     | true   | Csv xml                |
| Super User Actions      |     | 442100                       | External                                   | Massachusetts Institute of<br>Technology | Dean of Architecture                  |     | true   | Delete                 |
|                         |     | 069300                       | School of Engineering                      | Massachusetts Institute of               | Lab For Electromagnetic and Electroni | с   | true   | Delete                 |
|                         |     |                              |                                            | Refine Search Close                      |                                       |     |        | Previous 1 Next I      |

Figure 7 - Unit Lookup

11. Once you have selected your unit, click the return selected button.

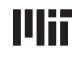

- 12. Click the Details tab to confirm Units for Routing. If the proposal should route to an additional unit for approval, follow the same steps as above.
- 13. To remove a Unit from routing, click the delete button in the Actions column for the given unit.

|                          | Key Personnel                                                                                                    |           |
|--------------------------|----------------------------------------------------------------------------------------------------|-----------|
| Basics                   | Search for and add key personnel                                                                                       |           |
| 👤 Key Personnel          | X Add Personnel No                                                                                                    | otify All |
| Personnel                |                                                                                                    |           |
| ✓ Compliance             | Haskell, Edward (Principal Investigator ) (Certification Incomplete)                                                   | Û         |
| Notachments              | Details Organization Extended Details Degrees Unit Details Person Training Details PI Proposal Certification Questions |           |
| Questionnaire            | Unit Details                                                                                                    |           |
| Budget                   | Lookup/Add Multiple Lines Q                                                                                            |           |
| Access                   |                                                                                                    | il xis    |
| Supplemental Information | Unit Name Unit Number $\diamond$ Lead Unit? $\diamond$ Actions                                                         |           |
|                          | Center for KC Training 150001                                                                                          |           |
| Summary/Submit           | Dean of Architecture 442100 Delete                                                                                     |           |
| La Super User Actions    | Massachusetts Institute of Technology 000001 Lead Unit - Cannot delete Delete                                          |           |
|                          | Back Save and Continue Close                                                                                           |           |

Figure 8 - Unit Details

- 14. Repeat the previous steps to add other Investigators or Key Personnel.
- 15. Click the **Save** button.

| Required Field<br>Name | Description                                                                                                    |
|------------------------|----------------------------------------------------------------------------------------------------|
| Person Name            | Click the <b>Add Personnel</b> then search for an MIT employee by entering data into the search criteria fields.                                                                                                    |
| PI                     | Select the <b>PI</b> radio button if the person is the Project Director/Principal Investigator.                                                                                                    |
| Unit                   | Affiliated units for each Investigator will be automatically populated in the Unit Details screen. The proposal will route for approval to all units listed for each Investigator. Use <b>Lookup/Add Multiple Lines</b> link or <b>Delete</b> button to modify list of units for routing. |

Table 2 – Required Fields

# To send Certification Request/Notify:

1. While in the **Key Personnel** screen, click the **Notify All** button, to send an email notification to Investigators regarding required certification. (You can also click the individual **Notify** \_\_\_\_\_ buttons located next to each individual's name.)

| Basics Key Personnel Personnel | <<br>><br>~ | Key Personnel<br>Search for and add key personnel<br>Add Personnel                 | Notify All             |
|--------------------------------|-------------|------------------------------------------------------------------------------------|------------------------|
| ✓ Compliance                   |             | Haskell, Edward (PI/Contact ) (Certification Incomplete)                           | Notify Haskell, Edward |
| Note: Attachments              |             | Details Organization Extended Details Degrees Unit Details Person Training Details |                        |
| Questionnaire                  |             | Details                                                                            |                        |
| Budget                         |             | Proposal Person Role Pl/Contact                                                    |                        |
| Access                         |             | ld:                                                                                |                        |

Figure 9 – Notify All or Notify Specific Individual

- 2. The Notify All window will open. Select the individuals to whom you want to send the Certification Notification to, by selecting the appropriate checkbox next to the person's name, and then click the Notify button.
- 3. You may repeat the notification process to send repeated reminders to the Investigator(s). You will see a timestamp for the last time each individual was notified via email.

| Notify All        |     | ×        |
|-------------------|-----|----------|
| show inactive     |     |          |
| Full Name         |     |          |
| Haskell, Edward   | 🛛 🦳 |          |
| Violet Rutherford |     |          |
|                   |     | → Notify |

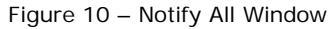

**Note**: Investigators selected for notification will receive an email requesting they complete the certification for the proposal. The email contains a direct link to certify the proposal in KC.

## Accessing Your Proposal Disclosure via Email

All Investigators named on a proposal must complete proposal Certification, which includes COI Screening Questions, before the proposal may be submitted into the routing workflow for approval.

2. You will receive an email notification with the Subject "Please Certify this Proposal."

The notification is triggered during proposal development in Kuali Coeus by the proposal Aggregator.

- The email contains basic information such as PI, Lead Unit, Proposal Number, Sponsor, Deadline Date, and Title. It also contains a direct link to Certify and view proposal details.
- 4. Click the link to go directly to the Kuali Coeus Certification screen.

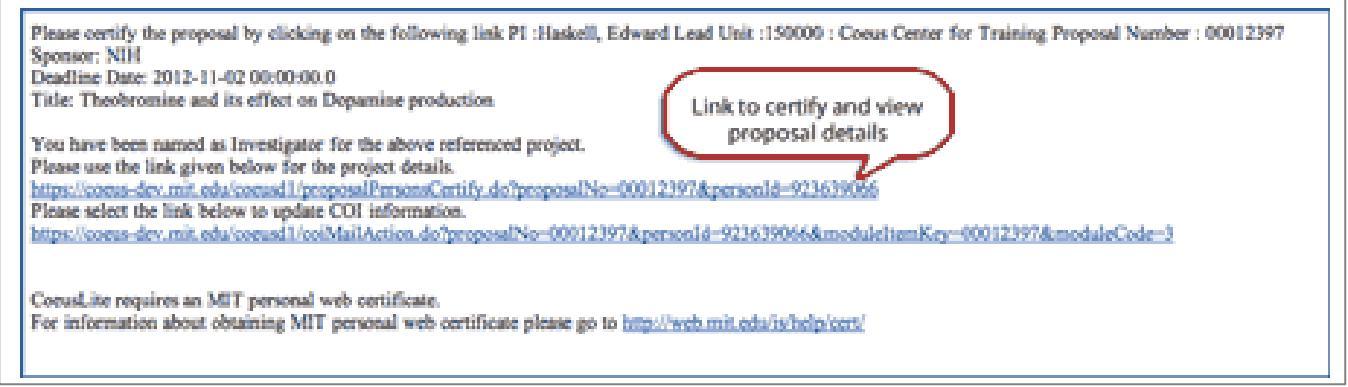

Figure 11 - Searching for Award from Researcher View

Clicking on the link will launch your default web browser and takes you to the Certification page for the specific proposal. You will be authenticated with MIT Certificates. Based on your project role, the following Certification will be presented:

- PI Proposal Certification Questions (includes three COI Screening Questions).
- **Co-I Proposal Certification Questions** (includes three COI Screening Questions).
- Key Person COI Screening Questions (limited to three COI Screening Questions).

If an Investigator replies '**Yes**' to any of those questions, they will be directed to complete a full COI Proposal Disclosure in Coeus Lite, My COI.

 $\mathcal{T}$ **Note**: All required Certifications **must** be complete prior to submitting the proposal for approval.

# Monitoring Completion of Investigator/ Key Person Certification

1. Return to the **Key Personnel** screen to monitor progress, and send repeated notifications if necessary.

A **Certification Incomplete** message next to the person's name indicates the Investigator/Key Person has not completed the Certification.

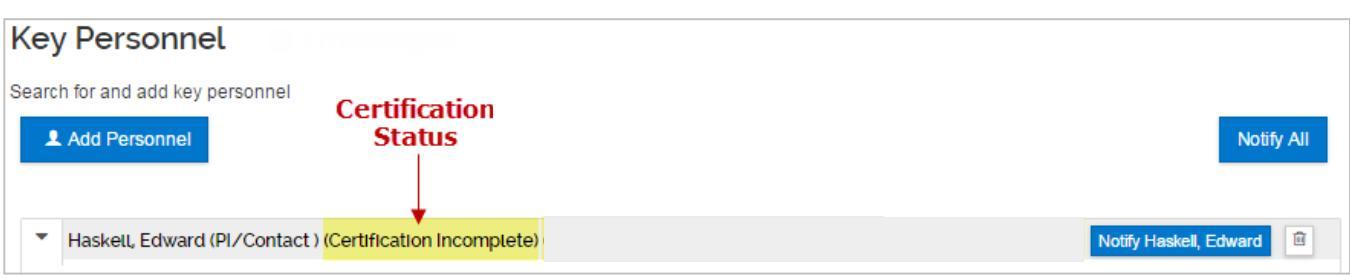

Figure 12 – Certification Incomplete

A **Certification Complete** message next to the person's name indicates the Investigator/Key Person has completed the Certification.

| Key Personnel                                           |            |
|---------------------------------------------------------|------------|
| Search for and add key personnel                        |            |
| L Add Personnel                                         | Notify All |
|                                                         |            |
| Haskell, Edward (PI/Contact ) (Certification Completed) | Î          |

Figure 13 – Certification Complete

Based on answers to the certification questions, Investigators and Key Persons may be directed to complete a required full COI disclosure in Coeus. If a disclosure is required, it must be complete prior to submitting proposal for approval. Return to **Key Personnel** screen to monitor progress.

Once all Investigators have completed the required Certification, and Investigators whose responses to Certification Questions indicate a potential conflict of interest have completed Proposal COI Disclosure, you will be notified via email. You may then submit your completed proposal to route for approval.

| COI Disclosure Status | Description                                                                                                    |
|-----------------------|----------------------------------------------------------------------------------------------------|
| Not Disclosed         | Person has not completed or submitted a Proposal COI.                                                                                                    |
| In-Progress           | Investigator has started a Proposal Disclosure but has not completed or<br>submitted it for review. Proposal may not route for approval until<br>disclosure has been submitted. |
| Submitted for Review  | Investigator has completed the full Proposal Disclosure. Proposal may route for approval.                                                                                       |

Table 3 – COI Disclosure Statuses

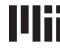

# **Getting Help**

#### Your RAS Contract Administrator

Proposal preparation and routing and approval questions Applicability of new COI regulations

### **Conflict of Interest Officer**

COI-help@mit.edu Questions about the Conflict of Interest Policy

#### Kuali Coeus Support Team

kc-help@mit.edu

KC system issues and authorizations include your Name, Contact information, and the Proposal Number of the proposal you are working on.

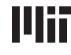